# Cómo iniciar sesión en Bugzilla

Paso 1) Utiliza el siguiente enlace <u>https://www.fenf.edu.uy/bugs/enter\_bug.cgi</u>
Paso 2) Ahora, introduce tus datos personales para iniciar sesión en Bugzilla.

1.ID de usuario.

2.Contraseña.

3.Y luego haz clic en "Log in".

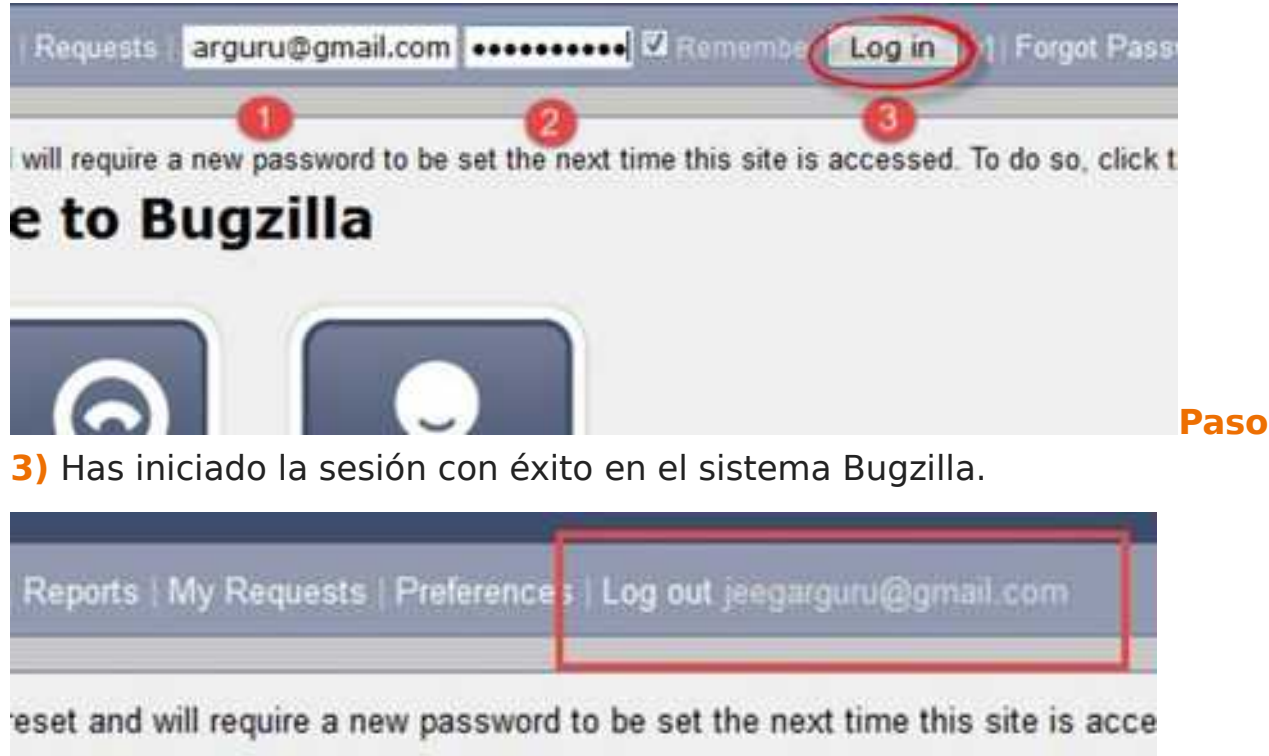

# come to Bugzilla

## Crear una solicitud en Bugzilla

Paso 1) Para crear una nueva solicitud en Bugzilla, visita la página de inicio de Bugzilla y haz clic en la pestaña **New** del menú principal.

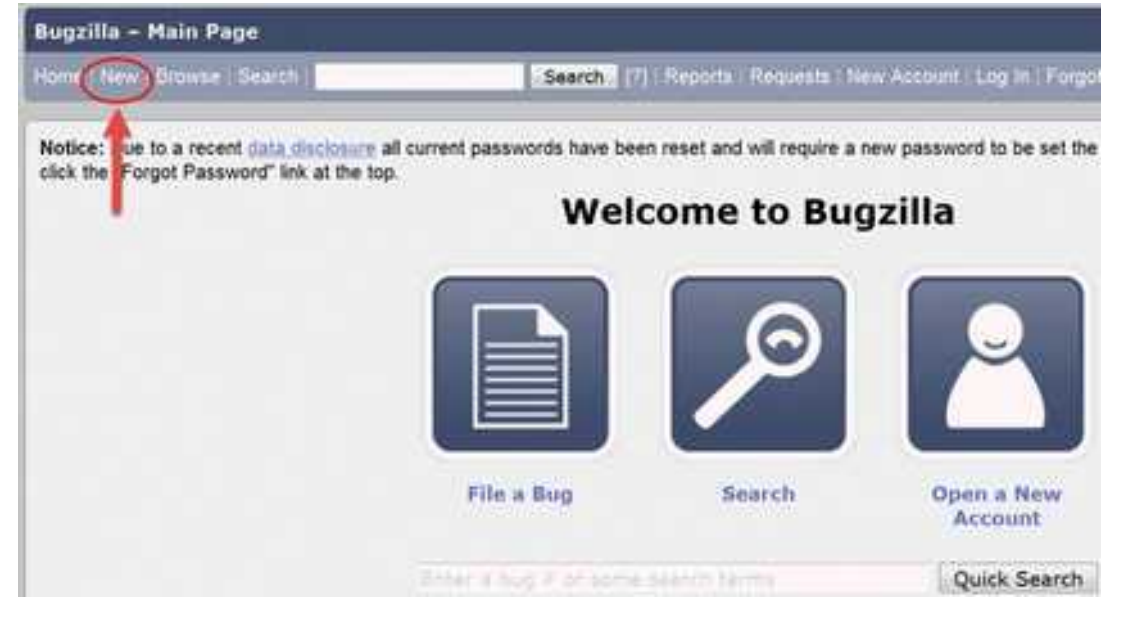

#### Paso 2) En la siguiente ventana:

| Bugzilla – Enter Bug         |                                                  |
|------------------------------|--------------------------------------------------|
| Home   New   Browse   Search | Search [2]   Reports   Preferences   Administrat |

#### First, you must pick a product on which to enter a bug:

Rectamos Usuarios: No olvide seleccionar LOCAL y DEPTO/CATEDRA, además Gravedad, H Solo UInf [ uso exclusivo de UTeT ]: Solo para uso del UInf. No ingrese por aquí sus reclamos, NO SERÁN

| Home   New   Browse   Search                            | Search | 1211 | Reports | Preferences | Administrat |
|---------------------------------------------------------|--------|------|---------|-------------|-------------|
| My Bugs   Pendientes   Pendientes Reclamos   Pendientes | UnInf  |      |         |             |             |
| Abiertos   TabGen                                       |        |      |         |             |             |

#### Elige Reclamos Usuarios:

Paso 3) En la siguiente ventana:

| Home New Browse Sear                                                      | sh                                                                                                   | Search                                                         | [?] Reports My   | Requests   Preferences   Help   Log                                           |
|---------------------------------------------------------------------------|----------------------------------------------------------------------------------------------------|----------------------------------------------------------------|------------------|-------------------------------------------------------------------------------|
| Notice: Due to a recent g<br>Before reporting a bug<br>Show Advanced Fiel | ata disclosure all current j<br>, please read the <u>bug w</u><br>ds (* = Requir<br>Widget Reporter: | passwords have<br>nting puideline<br>ed Field)<br>Jeeparguru@o | been reset and w | ill require a new password to be s<br>the list of <u>most frequently repr</u> |
| Component: Wide                                                           | Gears for                                                                                            | nt Description<br>Sam's widgets                                | 3                |                                                                               |
| <b>()</b> Version: Unsee                                                  | otted - 60 Severity:<br>6 Hardware:                                                                  | normal<br>PC •                                                 | -                |                                                                               |
|                                                                           | - 0 05:                                                                                              | Windows NT                                                     | ÷                |                                                                               |
|                                                                           |                                                                                                    | We've made a<br>check them ar                                  | d make any con   | perating system and platform.<br>rections if necessary.                       |
| O * Summary:                                                              |                                                                                                    |                                                                |                  |                                                                               |
| O Description:                                                            |                                                                                                    |                                                                |                  |                                                                               |
| 00 Attachment: Add                                                        | an attachment                                                                                        |                                                                |                  |                                                                               |

Submit Bug

1.producto (Product). (no cambiar)

2.componente(Component). (no cambiar)

- 3.versión.(no cambiar)
- 4.Selecciona la gravedad (Severity). (Normal/Mayor/Crítico, etc.)
- 5.Selecciona el hardware. (Pc, Impresora, Monitor, etc.)

6.Selecciona el sistema operativo (OS). (elige el programa del problema)

## 7.Introduce el resumen (Summary). Éste es el más importante

una descripcion breve, corta y clara del problema o solicitud

## 8.Introduce la descripción (Description).

Una descripción más detallada del problema o solicitud y **aclaración de dónde es la misma**.

9.Adjunta un anexo (attachment).

## 10. Presiona el botón <Submit Bug> para guardar y crear el bug en el sistema.

**NOTA1:** Los campos anteriores variarán según tu personalización de Bugzilla.

**NOTA2:** Los campos obligatorios están marcados con \*. Si no los rellenas aparecerá una pantalla como la siguiente:

#### **Error** si no introduces un **summary:**

| Possible    | Bug ID     | Summary                                                           | Status      |           |
|-------------|------------|-------------------------------------------------------------------|-------------|-----------|
| Ouplicates: | 7776       | when using the Widget Gears, the mV signal unexpectedly goes to 0 | CONFIRMED   | Add Me to |
|             | 72272      | Widget Gears causes wrong mV signal to appear                     | CONFIRMED   | Add Me to |
|             | 12431      | Widget Gears cannot start                                         | IN_PROGRESS | Add Me to |
| PUT YOUT    | 12480      | The Gear of sams widgets failed its validation                    | CONFIRMED   | Add Me to |
| Gesch pron  | 1540Z      | Sams Widget came pipe                                             | CONFIRMED   | Add Me to |
| UVERTWEE    | 21019      | Gears are bound up                                                | CONFIRMED   | Add Me to |
| ~           | 21841 Wide | Widget gears are stuck                                            | CONFIRMED   | Add Me to |

Description: The widget gears are twisted at the end and not showing correct signal

Paso 4) Se crea el Bug ID# 8861 y se asigna a nuestro sistema.

En la siguiente pantalla debes ingresar el local y en lo posible la pc del problema.

Allí debes elegir el local y Departamento o Cátedra Y puedes ingresar comentarios adicionales

| Bugzilla - Bug 8861 Submitted Modificar Y muel de                                                                                                    |                                               |                      |                |                 | t bogetike             | a Last modified 2024-09-12 1013114                                                                                                    |                               |                  |            |  |
|----------------------------------------------------------------------------------------------------|-----------------------------------------------|----------------------|----------------|-----------------|------------------------|----------------------------------------------------------------------------------------------------|-------------------------------|------------------|------------|--|
| Bome   Ben   Browse   Seanch                                                                                                    |                                               |                      |                |                 | references I Administr | ation   Histo   Loo.out rai                                                                                                    | Varez@fenf.edu.u              | nt.              |            |  |
| Bug <u>8861</u> f<br>Email                                                                                                    | has been succe<br>sent to:<br>bandricologfen? | essfully created     | vöfenf.edu.uy, | . rcorreagint.  | edu.uy, so             | cresagtenf.edu.u., ra                                                                                                    | Lvarezgtent.edu.uy, greż      | isch@fent.edu.uy |            |  |
| Bug 886                                                                                                    | 1 - Modifica                                  | ir Manual de         | bugzilla (     | cettes          |                        |                                                                                                    |                               | Sa               | we Changes |  |
| Status: NUEVO (min)                                                                                                    |                                               |                      |                |                 | Reported               | 2024-09-11 10:16:-03 1                                                                                                    | by Rafael Alyanz              |                  |            |  |
|                                                                                                    | Alles: None fee                               | SP1                  |                |                 |                        | Midlified: 2024-09-11 10:16 -03 (History)                                                                                                    |                               |                  |            |  |
|                                                                                                    | Contract of the local data                    |                      |                |                 |                        | C List                                                                                                    | 0 users (edt)                 |                  |            |  |
| Po                                                                                                    | oduct: Declared                               | Usuation             | *              |                 |                        | Ignore Big Mail                                                                                                    | : 🗋 (never email me ab        | out this bug)    |            |  |
| Ve                                                                                                    | raion: unspecifi                              | ed                   | anea/          |                 |                        | See Alao                                                                                                    | (edd)                         |                  |            |  |
| Hard                                                                                                    | ware: Informat                                | 66                   | * Lines        |                 |                        | Local                                                                                                    | Hospital de Clínicas Ser pis- | 0                | 4          |  |
| Import                                                                                                    | Interest Manual                               | () (manufactor)      |                |                 |                        | Rep/Cat                                                                                                    | Catedra ENSAME                | ·                |            |  |
| A                                                                                                    | innee: NO REPL                                | Y (edit) (take)      |                |                 |                        |                                                                                                    |                               |                  |            |  |
| - Caller                                                                                                    | Contraction and a contraction of              | or superior consider |                |                 |                        |                                                                                                    |                               |                  |            |  |
|                                                                                                    | URL:                                          |                      |                |                 |                        |                                                                                                    |                               |                  |            |  |
| Personal                                                                                                    | Taosi                                         |                      |                |                 |                        |                                                                                                    |                               |                  |            |  |
| Denes                                                                                                    | de soul                                       |                      | /              |                 |                        |                                                                                                    |                               |                  |            |  |
| Persen                                                                                                    | da on                                         |                      |                |                 | -                      |                                                                                                    |                               |                  |            |  |
|                                                                                                    | HISS MAL                                      |                      |                |                 |                        |                                                                                                    |                               |                  |            |  |
| Orio, Est.:                                                                                                    | Current Est.:                                 | Hours Worked         | Bours Left     | ShComplete      | Gain:                  | Deadline                                                                                                    |                               |                  |            |  |
| 0.0                                                                                                    | 0.0                                           | 0.0 + 0              | 9.0            | 0               | 0.0                    |                                                                                                    |                               |                  |            |  |
|                                                                                                    |                                               | 5                    | annarize time  | (including time | for buds t             | Rocking this bug)                                                                                                    |                               |                  |            |  |
|                                                                                                    |                                               |                      | 1              |                 |                        |                                                                                                    |                               |                  |            |  |
| Attachme                                                                                                    | nts                                           |                      |                |                 |                        |                                                                                                    |                               |                  |            |  |
| Add an att                                                                                                    | ashmetit (propor                              | sed prich, bestca    | ae, etc.)      |                 |                        |                                                                                                    |                               |                  |            |  |
| Additional                                                                                                    | Comments:                                     |                      |                |                 |                        |                                                                                                    |                               |                  |            |  |
| Commer                                                                                                    | nt Freview                                    |                      |                |                 |                        |                                                                                                    |                               |                  |            |  |
|                                                                                                    | - 24                                          | -                    |                |                 |                        |                                                                                                    |                               |                  |            |  |
|                                                                                                    |                                               |                      |                |                 |                        |                                                                                                    |                               |                  |            |  |
|                                                                                                    |                                               |                      |                |                 |                        |                                                                                                    |                               |                  |            |  |
|                                                                                                    |                                               |                      |                |                 |                        |                                                                                                    |                               |                  |            |  |
|                                                                                                    |                                               |                      |                |                 |                        |                                                                                                    |                               |                  |            |  |
|                                                                                                    |                                               |                      |                |                 |                        |                                                                                                    |                               |                  |            |  |
| Status (1)                                                                                                    | 100 000                                       |                      |                |                 | Save C                 | handes                                                                                                    |                               |                  |            |  |
| Manual Street Street St | ark as Duptcate                               |                      |                |                 | (nore)                 | and the second second se |                               |                  |            |  |
| -                                                                                                    |                                               |                      |                |                 | -                      |                                                                                                    |                               |                  |            |  |

Muchas gracias!!!